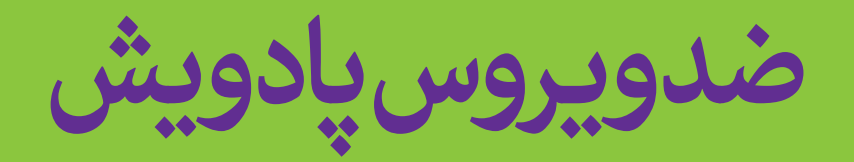

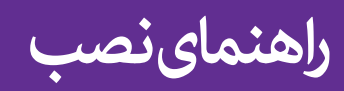

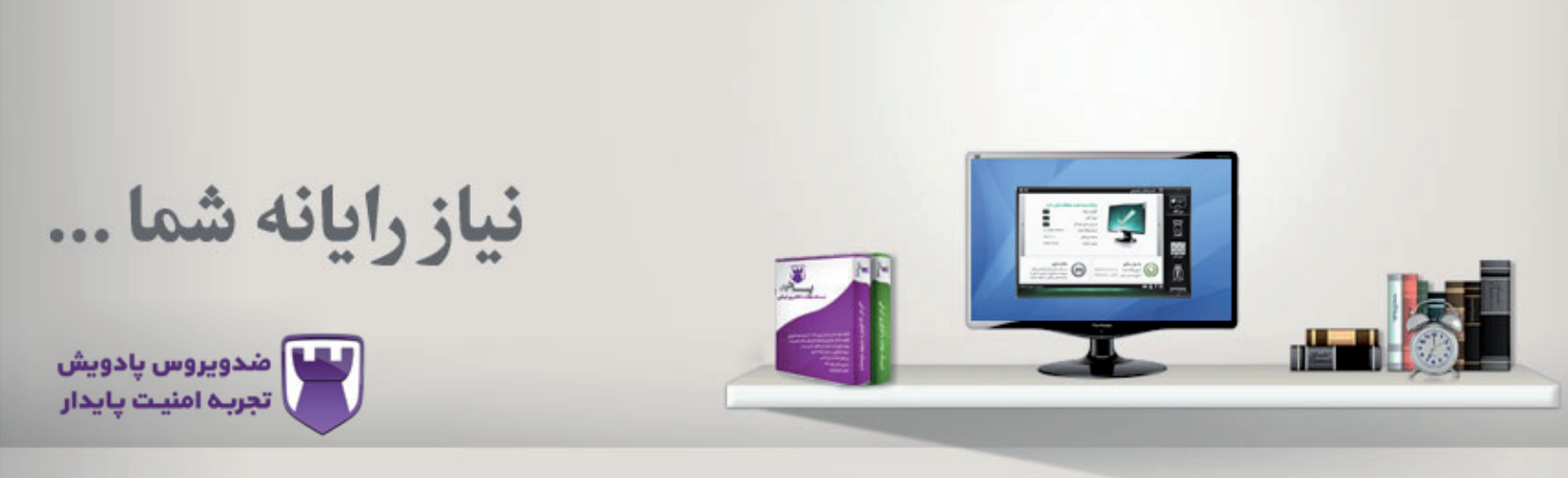

| مقدمه<br>نصب و راه اندازی۳<br>نیا زمندی های سیستم برای نصب۵ | J |                             |
|-------------------------------------------------------------|---|-----------------------------|
| نصب و راه اندازی۳<br>نیا زمندی های سیستم برای نصب۵          | 1 | مفدمه                       |
| نیازمندی های سیستم برای نصب۵.                               | ۳ | نصب و راه اندازی            |
|                                                             | ۵ | نیازمندی های سیستم برای نصب |

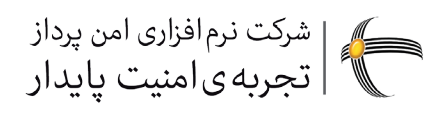

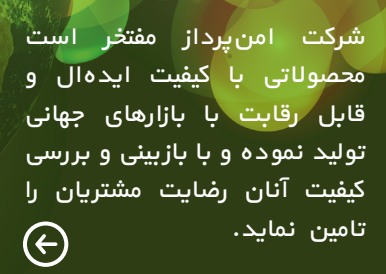

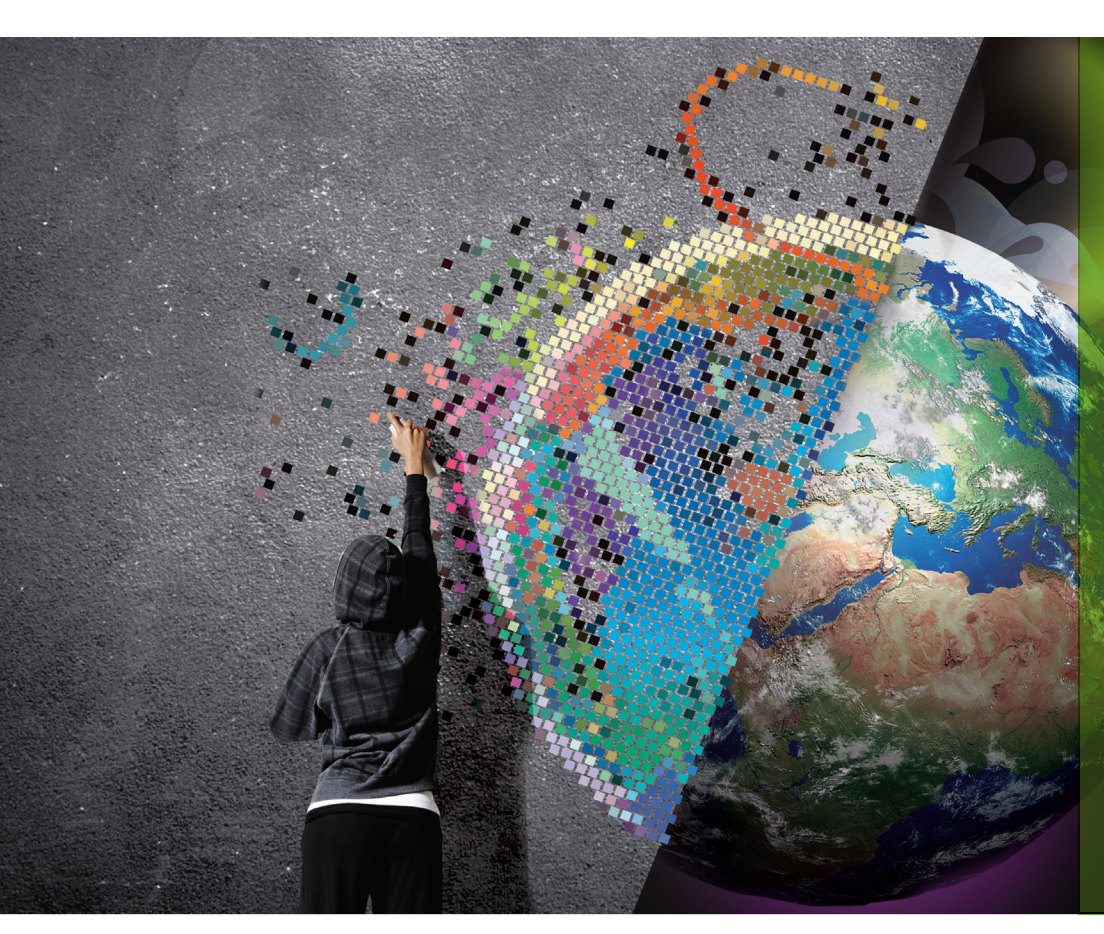

## مقدمه

پادویش، یک پیشنهاد نیست، ضرورت رایانه شماست

در دنیایی که هر ماهه شاهد تولید صدها و هزارها بدافزار جدید است، نیاز به ابزارهای بهروز و مؤثر در مقابله با این بدافزارها حتمی میباشد. کنترل و نصب نرم افزارهای ضدبدافزار نیازی جدی و راهکاری کارآمد برای جلوگیری از خسارات وارد شده توسط برای جلوگیری از خسارات وارد شده توسط برای جلوگیری از خسارات وارد شده توسط مناست. در همین راستا پادویش به عنوان یک محصول ضدبدافزار جهت شناسایی تهدیدات بدافزار از قبیل ویروس، مناسب و سازگاری با سیستم عاملهای مناسب و سازگاری با سیستم عاملهای مناول در کشور طراحی شده است. نرم افزاری که با شناسایی بدافزارها قبل از انتشار، آنها را نابود سازد و نیز مدیریت آن تحت شبکه ساده و کاربردی باشد.

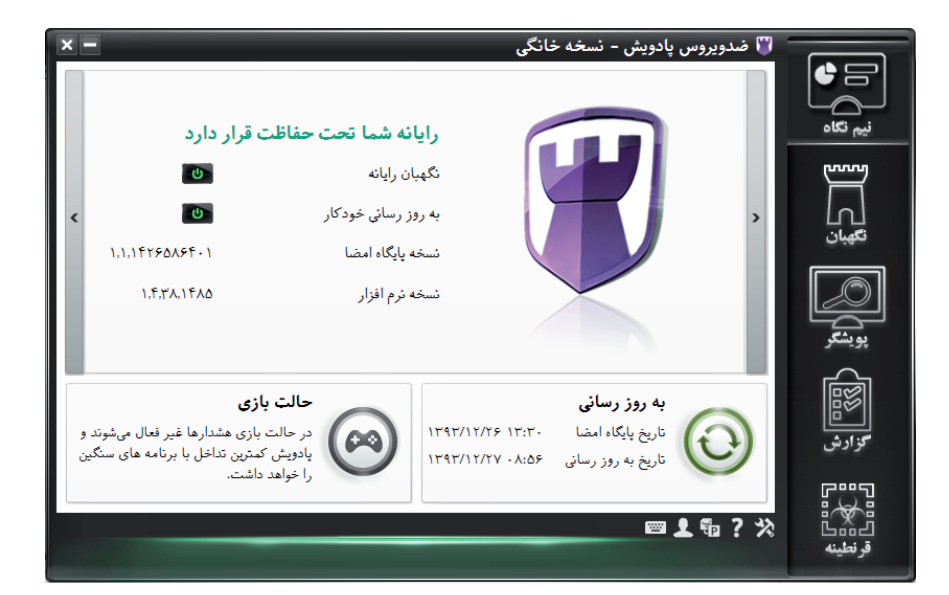

کنترل و نصب نرم افزارهای ضدویروس نیازی جدی و راهکاری کارآمد برای جلوگیری از خسارات وارد شده توسط بدافزارهاست.

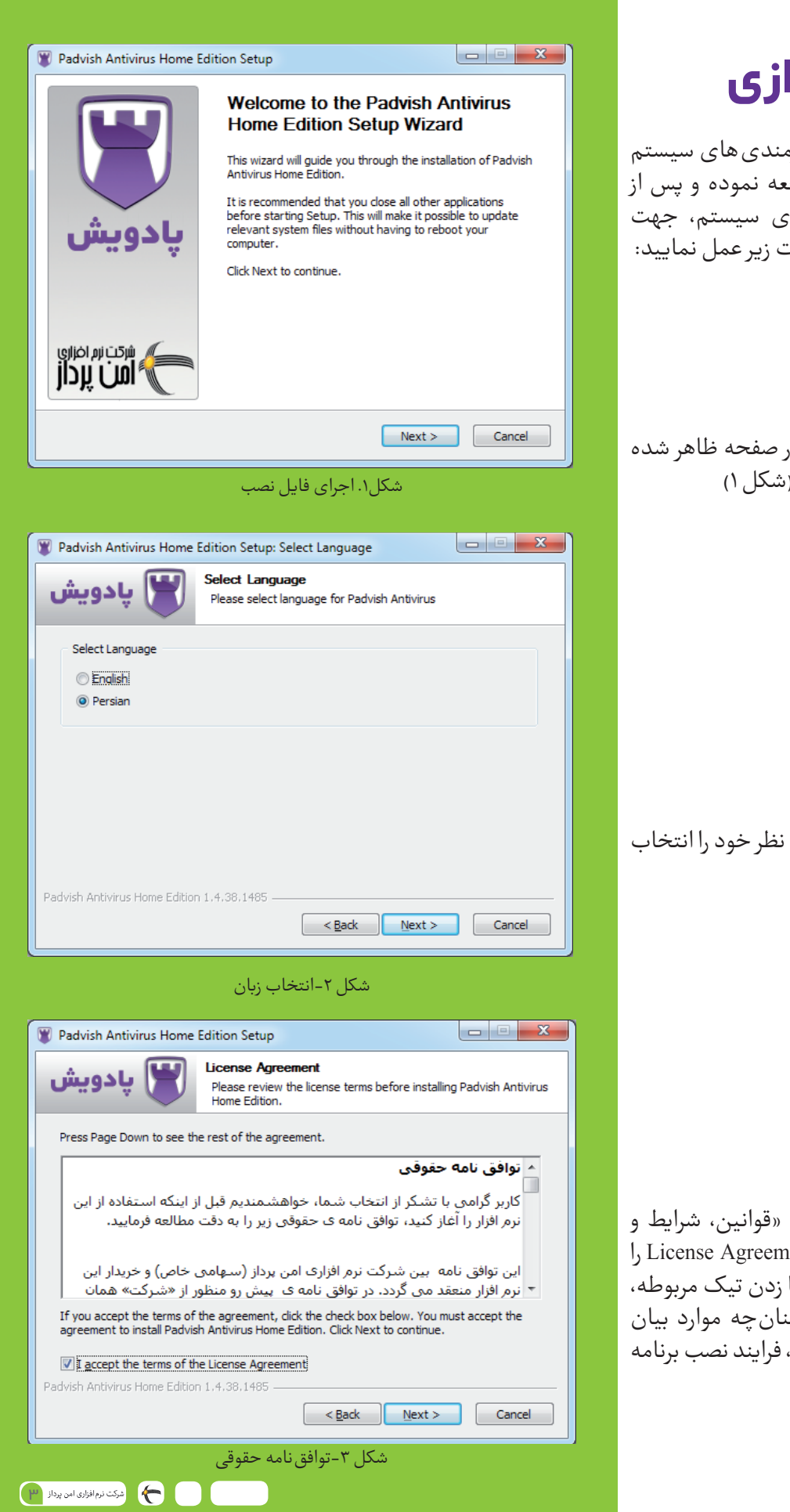

## نصب و راه اندازی

قبل از نصب نرم افزار به بخش نیازمندی های سیستم برای نصب، (در صفحه آخر) مراجعه نموده و پس از حصول اطمینان از نیازمندی های سیستم، جهت نصب ضدویروس پادویش به صورت زیر عمل نمایید:

ابتدا فایل نصب را اجرا نموده و در صفحه ظاهر شده روی گزینه «Next» کلیک نمایید. (شکل ۱)

در این مرحله می توانید زبان مورد نظر خود را انتخاب نمایید.(شکل۲)

پس از آن موافقت نامه ی حقوقی «قوانین، شرایط و ضوابط استفاده از نرم افزار» یا License Agreement را مطالعه و در صورت پذیرفتن آن، با زدن تیک مربوطه، موافقت خود را اعلام نموده و چنان چه موارد بیان شده در موافقت نامه را نمی پذیرید، فرایند نصب برنامه را لغو نمایید.(شکل ۳)

| -                                                                                                    | Home Edition Setup                                                                                                    |                                                                                                    |
|----------------------------------------------------------------------------------------------------|----------------------------------------------------------------------------------------------------|----------------------------------------------------------------------------------------------------|
| ) پادویش                                                                                                    | Choose Install Location<br>Choose the folder in which to in<br>Edition.                                                                                                    | stall Padvish Antivirus Home                                                                                                    |
| Setup will install Pa<br>folder, click Brows                                                                                                    | advish Antivirus Home Edition in the followin<br>e and select another folder. Click Install to                                                                                         | ig folder. To install in a differen<br>start the installation.                                                                                                    |
| Destination Fold                                                                                                    | er                                                                                                    |                                                                                                    |
| C: \Program Fi                                                                                                    | les (x86)\Padvish Antivirus                                                                                                    | Browse                                                                                                    |
| Space required: 1.<br>Space available: 4                                                                                                    | 0GB<br>3.8GB                                                                                                    |                                                                                                    |
| Padvish Antivirus Hon                                                                                                    | ne Edition 1.4.38.1485                                                                                                    | Install Cance                                                                                                    |
|                                                                                                    | ل ۴- انتخاب مسير                                                                                                    | شک                                                                                                    |
| Dadwich Antiviru                                                                                                    | Hama Edition Cature                                                                                                    |                                                                                                    |
| ) پادویش                                                                                                    | Installing<br>Please wait while Padvish Antiv<br>installed.                                                                                                    | irus Home Edition is being                                                                                                    |
| Installing Padvish                                                                                                    | Antivirus                                                                                                    |                                                                                                    |
| Show <u>d</u> etails                                                                                                    | ]                                                                                                    |                                                                                                    |
|                                                                                                    |                                                                                                    |                                                                                                    |
| Padvish Antivirus Hon                                                                                                    | ne Edition 1,4,38,1485                                                                                                    | Next > Cance                                                                                                    |
| Padvish Antivirus Hon                                                                                                    | ne Edition 1,4,38,1485                                                                                                    | <u>N</u> ext > Cance                                                                                                    |
| Padvish Antivirus Hon                                                                                                    | ne Edition 1.4.38.1485                                                                                                    | )Cance                                                                                                    |
| Padvish Antivirus Hon                                                                                                    | ne Edition 1,4,38,1485                                                                                                    | ∑ <u>N</u> ext > Cance                                                                                                    |
| Padvish Antivirus Hon                                                                                                    | ne Edition 1,4,38,1485<br><u>عکل ۵- روند نصب</u><br>s Home Edition Setup<br>Completing the F<br>Home Edition Se                                                                        | ک دمید<br>ک<br>Padvish Antivirus<br>tup Wizard                                                                                                    |
| Padvish Antivirus Hon                                                                                                    | ne Edition 1,4,38,1485<br><u>حکل ۵- روند نصب</u><br>Home Edition Setup<br>Completing the F<br>Home Edition Set<br>Padvish Antivirus Home Edit                                          | Next > Cance<br>Cance                                                                                                    |
| Padvish Antivirus Hon                                                                                                    | ne Edition 1،4،38،1485<br>کل ۵- روند نصب<br>s Home Edition Setup<br>Completing the F<br>Home Edition Set<br>Padvish Antivirus Home Edit<br>computer.<br>Click Finish to dose this wize | <u>Next</u> > Cance<br>ک<br>Cance<br>Cance<br>Canc                                                                                                    |
| Padvish Antivirus Hon<br>Padvish Antivirus<br>Padvish Antivirus                                                                                                    | ne Edition 1,4,38,1485<br>کل ۵- روند نصب<br>s Home Edition Setup<br>Completing the F<br>Home Edition Set<br>Padvish Antivirus Home Edit<br>computer.<br>Click Finish to dose this wiza | Next > Cance<br>Cance<br>Canco |
| Padvish Antivirus Hon                                                                                                    | ne Edition 1,4,38,1485<br>کل ۵- روند نصب<br>Home Edition Setup<br>Padvish Antivirus Home Edit<br>computer.<br>Click Finish to close this wize                                          | Next > Cance<br>℃<br>Cance<br>Cance<br>Can                                                                                                    |
| Padvish Antivirus Hon<br>Padvish Antivirus<br>Padvish Antivirus<br>دويش<br>بردار<br>المن پرداز                                                                                                    | ne Edition 1,4,38,1485<br>کل ۵- روند نصب<br>s Home Edition Setup<br>Padvish Antivirus Home Edit<br>computer.<br>Click Finish to close this wiza                                        | © Next > Cance<br>Cance                                                                                                    |
| Padvish Antivirus Hon<br>Padvish Antivirus<br>Padvish Antivirus | ne Edition 1.4.38.1485<br>حکل ۵- روند نصب<br>Home Edition Setup<br>Completing the F<br>Home Edition Set<br>Padvish Antivirus Home Edit<br>computer.<br>Click Finish to dose this wize  | Next > Cance   Cance Cance   Cance Cance   Cance Cance   Cance Cance   Cance Cance   Cance Cance   Cance Cance   Cance Cance   Cance Cance   Cance Cance                                                                                                    |
| Padvish Antivirus Hon                                                                                                    | ne Edition 1.4.38.1485<br>کل ۵- روند نصب<br>Home Edition Setup<br>Completing the F<br>Home Edition Set<br>Padvish Antivirus Home Edit<br>computer.<br>Click Finish to dose this wiza   | Next > Cance   ۵ Image: Cance   Cance Cance   Cance Cance   Image: Cance Cance   Image: Cance Cance   Image: Cance Cance   Image: Cance Cance                                                                                                    |

مسیری به عنوان پیش فرض برای نصب نرم افزار در نظر گرفته شده است. برای تغییر این مسیر، آدرس مورد نظر را وارد و یا بر روی دکمه ی Browse...کلیک نموده و مسیر مورد نظر را انتخاب نمایید. پیشنهاد می شود از نصب برنامه ضدویروس در پوشه ای که حاوی فایل نصب برنامه ای دیگر می باشد، خودداری نمایید، زیرا پس از نصب، دسترسی به آن فایل ها محدود می گردد. فضای آزاد در مسیر مورد نظر و فضای مورد نیاز برای نصب نرم افزار، در پایین صفحه نمایش داده شده است. پس از انتخاب مسیر روی گزینه «Install» کلیک نمایید.(شکل ۴)

کی در این مرحله شما روند نصب را مشاهده خواهید نمود. (شکل۵)

پس از انجام مراحل بالا با فشردن کلید «Finish»، پادویش روی سیستم شما نصب می شود. (شکل۶س)

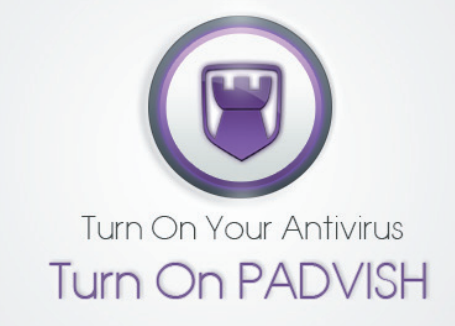

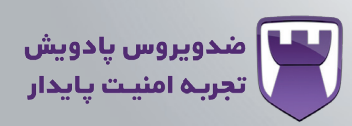

## نیازمندی های سیستم برای نصب

• مطمئن شوید که هیچ نرمافزار محافظت کننده در برابر بدافزار دیگری بر روی رایانه ی شما نصب نباشد، زیرا عملیات محافظت خودکار آن ها ممکن است با هم تداخل ایجاد کند.

 نرم افزار ضدویروس پادویش از پروتکل HTTP پورت ۸۰ و همچنین پروتکل HTTPS پورت ٤٤٣ استفاده می نماید. اگر شما از دیواره ی آتش (Firewall) استفاده میکنید، لطفا اطمینان حاصل نمایید که دادههای ورودی و خروجی به وسیله دیواره ی آتش رایانه ی شما مسدود نشوند.

• سیستم عامل های پشتیبانی شده:

Microsoft Windows XP, SP3 (32 bit) Microsoft Windows Vista, SP2 (32/64 bit) Microsoft Windows 7 (32 /64 bit)

- فضای دیسک سخت مورد نیاز: حداقل IGB فضای آزاد
- حداقل حافظه مورد نیاز: 512MB (پیشنهاد شده: 1GB)
  - دسترسی مدیر سیستم برای نصب
- دسترسی به اینترنت برای به روزرسانی از طریق اینترنت

## خدمات يشتيبانى

ج) واحد پشتیبانی آماده است تا به سؤالات شما پاسخ دهد و به رفع مشکلات فنی تان بپردازد. برای این منظور میتوانید از راههای زیر استفاده کنید:

> تالار يشتيبانى: سامانه پشتيبانی: شماره تماس:

forum.amnpardaz.com يست الكترونيك: support@amnpardaz.com support.amnpardaz.com ٠٢١-٤٣٩١٢٠٠٠